## ΜελετΩΓραμμα — Πρόσβαση στην Εφαρμογή

## A1. Εγκατάσταση Για χρήστες Android

- Ανοίγω την εφαρμογή GOOGLE PLAY STORE της συσκευής Android Google Play. 1.
- Στο πεδίο αναζήτησης πληκτρολογώ ΜΕΛΕΤΩΓΡΑΜΜΑ. 2.
- 3. Εντοπίζεται η εφαρμογή ως ΜΕΛΕΤΩΓΡΑΜΜΑ (NEW).
- Επιλέγω την πράσινη μπάρα με την ένδειξη: ΕΓΚΑΤΑΣΤΑΣΗ. 4. Η εφαρμογή εγκαθίσταται (download) στη συσκευή μου - εικονίδιο:' Από το εικονίδιο ανοίγω την εφαρμογή στη συσκευή μου.

## Α2. Είσοδος Για χρήστες iOS

Στον browser που χρησιμοποιώ, πληκτρολογώ τον σύνδεσμο:

http://eulegein.eu/meletogramma/

Ο σύνδεσμος οδηγεί στην 1η σελίδα της εφαρμογής.

Β. Δημιουργία Λογαριασμού Για όλους τους χρήστες

- 1. Στην 1η σελίδα της εφαρμογής επιλέγω την πράσινη μπάρα με ένδειξη: ΔΕΝ ΕΧΕΙΣ ΛΟΓΑΡΙΑΣΜΟ; ΦΤΙΑΞΕ ΕΝΑΝ!
- Συμπληρώνω τα στοιχεία μου 1.
  - (α) Όνομα Χρήστη

(αγγλικά μικρά γράμματα ή/και αριθμοί, χωρίς κενό, το 1ο ψηφίο όχι αριθμός).

- (β) Ηλεκτρονικό ταχυδρομείο.
- (γ) Κωδικός (Τουλάχιστον 6 χαρακτήρες).
- (δ) Επιβεβαίωση Κωδικού.
- 4. Επιλέγω την πράσινη μπάρα με την ένδειξη: ΕΓΓΡΑΦΗ

Εάν η εγγραφή είναι επιτυχής ακολουθεί σύντομο tutorial (11 οθόνες με οδηγίες - για να μετακινηθώ σε κάθε επόμενη οθόνη

Στην 10η οθόνη επιλέγω ΣΥΜΒΟΥΛΟ ΜΕΛΕΤΗΣ

[για τις ανάγκες της εκπαίδευσης επιλέξτε Κερασιά Μαρούσου]

Στην 11η οθόνη εισάγω ΟΝΟΜΑΤΕΠΩΝΥΜΟ, επιλέγω ΤΑΞΗ και ΦΥΛΟ. [για τις ανάγκες της εκπαίδευσης επιλέξτε μία τάξη (Α'Δ έως Γ'Λ)]

Ολοκληρώνοντας την περιήγηση πατώ ΠΑΜΕ και η εφαρμογή ξεκινά!

Από τις Ρυθμίσεις της εφαρμογής μπορώ να αλλάξω τα Γενικά Στοιχεία (Ονοματεπώνυμο, Όνομα Χρήστη, Εmail, Τάξη και Σύμβουλος Μελέτης), τον Κωδικό Πρόσβασης και να κάνω Αποσύνδεση.

## Γ. Σύνδεση Για όλους τους χρήστες

Συνδέομαι στην εφαρμογή πληκτρολογώντας:

- 1. Το ΟΝΟΜΑ ΧΡΗΣΤΗ (το έχω εισάγει στη Δημιουργία Λογαριασμού).
- 2. Τον ΚΩΔΙΚΟ (τον έχω εισάγει στη Δημιουργία Λογαριασμού).

Η εφαρμογή συγκρατεί τους κωδικούς μου και παραμένω σταθερά συνδεδεμένος, δεν χρειάζεται δηλαδή να συνδέομαι εκ νέου κάθε φορά που θέλω να χρησιμοποιήσω το ΜελετΩΓραμμα.

Σύνδεση θα χρειαστεί να ξανακάνω μόνον εάν κάποια στιγμή, για κάποιο λόγο, επιλέξω 'Αποσύνδεση'.

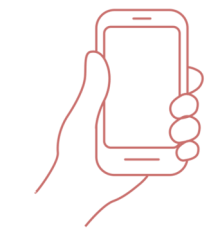

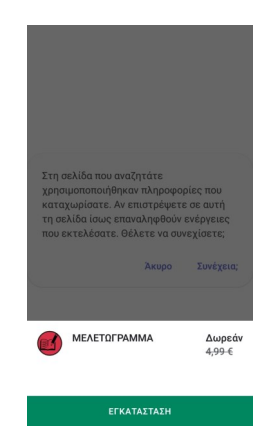

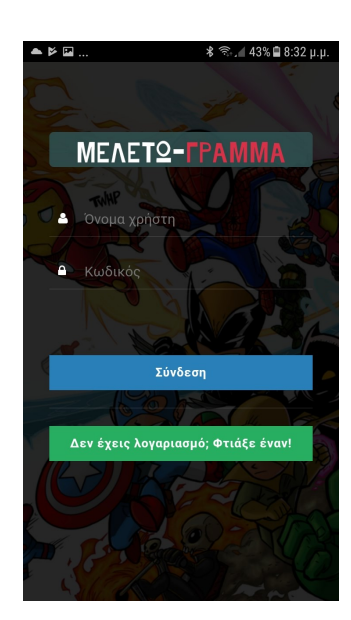

επιλέγω: ΕΠΟΜΕΝΟ)

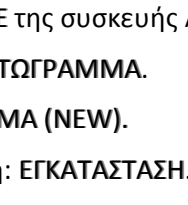

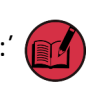

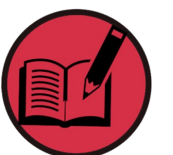